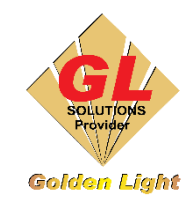

CÔNG TY TNHH TIN HỌC ĐIỆN TỬ ÁNH VÀNG GOLDEN LIGHT INFORMATION TECHNOLOGY CO., LTD Add: 24 Hiền Vương, P. Phú Thạnh, Quận Tân Phú TP.HCM Tel:(8428) 38113929 Website: <u>http://www.anhvang.com</u> Email: info@anhvang.com

# HƯỚNG DẪN CHI TIẾT IN BẰNG PHOTOSHOP TRÊN MÁY MUTOH VJ-628

#### Bước 1: Cài đặt Profile

- Mở thư mục đã chép profile, sau đó ấn chuột phải và chọn Install profile như hình bên dưới để tiến hành cài đặt
- Ở đây, khi giao máy, kỹ thuật viên Ánh Vàng sẽ chép nhiều profile vào máy tính của các bạn, vì vậy nên tạo 1 thư mục riêng để có thể dễ dàng cài đặt lại khi máy tính có sự cố

### Bước 2: Kiểm tra Input profile

- Kiểm tra hệ màu: chúng ta dùng để in trong Photoshop (Pts) là RGB, nếu trong Pts đag dùng là CMYK thì chúng ta cần chuyển sang hệ màu RGB bằng cách : Image → mode → RGB
- Sau khi kiểm tra các bước như trên, chúng ta mở file ảnh cần in, sau đó vào edit → assign profile → chọn Colormatch RGB\* → [OK] (như hình minh họa)

#### Chú ý 3 gợi ý lựa chọn input trước khi in :

- ColorMatch RGB: chọn input này, bảng in có màu sáng hơn so với file góc
- sRGB IEC1966-2.1: input này luôn ở chế độ mặc định trong máy, bảng in sẽ có màu đúng nhất với file in

ảnh góc

- Adobe RGB (1998): bảng in sẽ có màu sắc sặc sỡ hơn, nhưng sẽ sai màu so với file cần in
- Các chế độ còn lại: Apple RGB, ProPhoto RGB ...khuyến cáo không nên chọn.

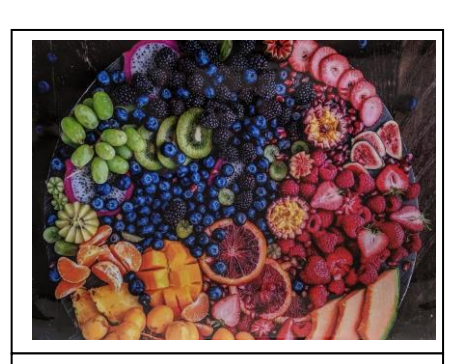

sRGB IEC1966-2.1

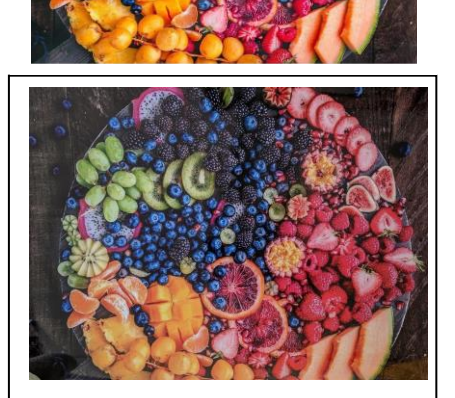

**ColorMatch RGB** 

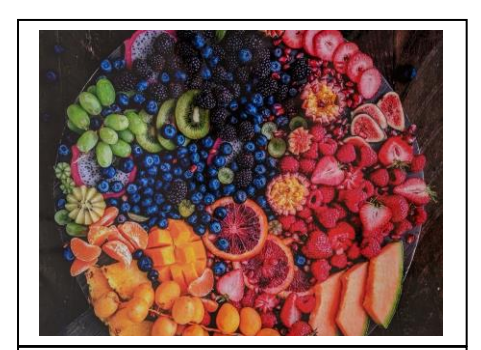

Adobe RGB (1998)

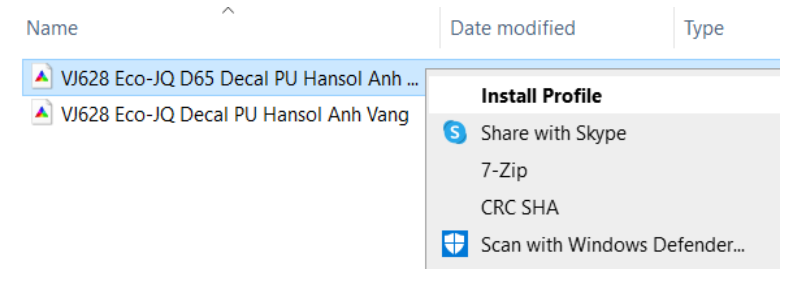

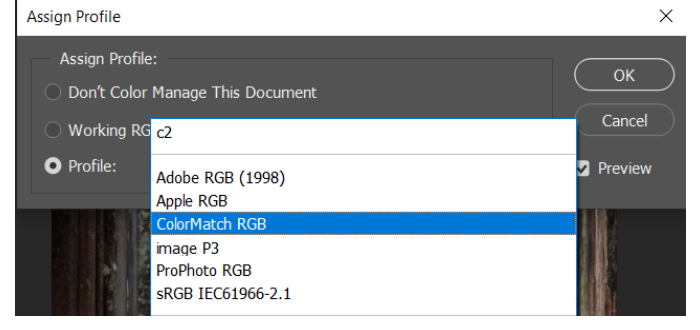

## Bước 3 : Thiết lập chế độ in và in

- Mở lênh in bằng cách nhấn Ctrl+P hoặc chon lênh trên thanh công cụ File → Print, chọn [Print settings...]
- Sau đó thiết lặp chế độ in và thực hiện các bước như hình

| Fast:       | 720x1080dpi, chế độ in nhanh           |
|-------------|----------------------------------------|
| Fine:       | 720x1440dpi, chế độ sản xuất           |
| Super Fine: | 1440x1440dpi, chế độ in chất lượng cao |
|             |                                        |

**Color mode:** [No color correction]

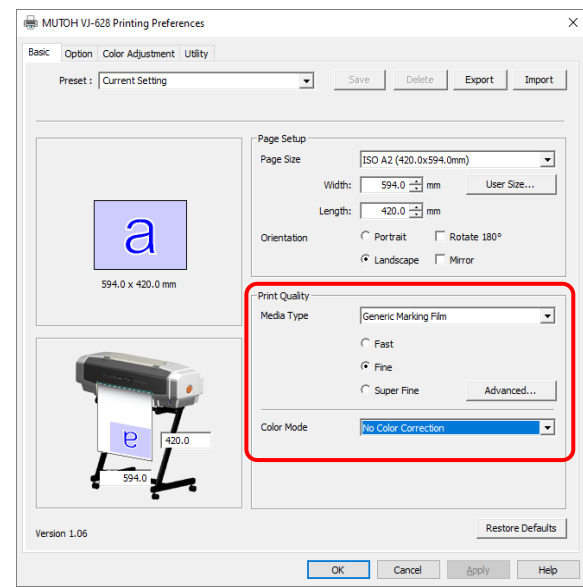

# Photoshop Print Settings MUTOH VJ-628

Các tùy chọn trong Photoshop trước khi in

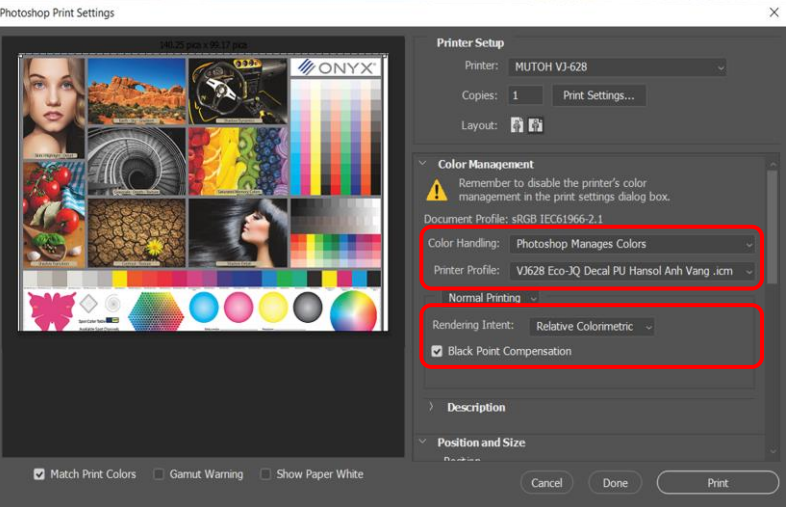

#### Color handling: Luôn Photoshop chon **Manages Colors**

**Printer profile**: Chon đúng profile tương ứng với vật liệu cần in để đạt độ chính xác về màu sắc tối ưu nhất.

Rendering Intend: Chọn chế độ rendering phù hợp (tham khảo chi tiết bên dưới)

Black point compensation: nên chọn mặc định như hình

| Giải thích ý nghĩa của Re | endering Intend                                                        |
|---------------------------|------------------------------------------------------------------------|
|                           |                                                                        |
| Perceptual                | : Màu sắc được tái tạo tốt với những file ảnh (png,jpg)                |
| Saturation                | : Thiết lặp màu sắc tốt hơn với file vector, hạn chế dùng với file ảnh |
| Relative colorimetric     | : Màu sắc đc tái tạo tương đồng với không gian màu của file nhất       |
| Absolut colormetric       | : Khuyến cáo không nên chọn, chỉ chọn khi máy in hệ 8 hoặc 12 màu.     |
|                           |                                                                        |

#### Lưu ý:

- Ở bước này không có lựa chọn duy nhất nào, mà tùy vào từng loại file hay màu sắc của bảng in mà có • lựa chọn những chế độ phù hợp
- Để có trải nghiệm tốt nhất, chúng ta có thể thử các lựa chọn khác nhau và rút ra kinh nghiệm in cho ٠ riêng mình.
- Các Printer profile đã được tối ưu cho sự kết hợp [Mực] [Vật liệu] [Chế độ in], nên nếu có thay đổi • một trong những yếu tố này, màu sắc bản in ra có thể không chính xác.